# Mogelijke koppelingen tussen Cebeo e-shop en CAFCA

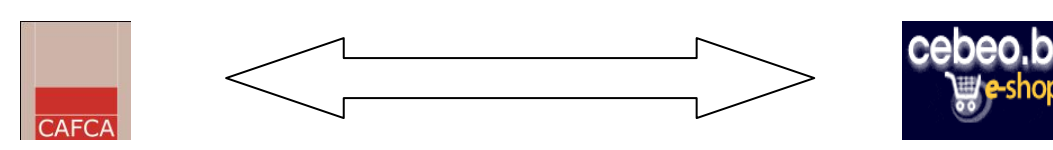

### Inhoud

- 1. Download van Cebeo e-shop gepersonaliseerde artikellijst voor Cafca (DP-link -> Download Pricelist link)
- 2. Export van Cafca bestelbon leverancier naar e-shop (SO-link -> SentOrder link)
- 3. Download van e-shop winkelmandje naar Cafca document (GB-link -> GetBasket Link)
- 4. Naar webshop leverancier: selecteer uw artikelen in e-shop voor uw Cafca document (GA-link -> GetARticle link)

### 1. Download van Cebeo e-shop gepersonaliseerde artikellijst voor Cafca

### Elke Cebeo klant die een CAFCA login heeft , kan op elk moment een bestand downloaden (export.dbf).

Dit bestand kan via de CAFCA importmodule zonder omwegen geïmporteerd worden met als doelstelling:

- Beschikbaarheid van een gestructureerde bibliotheek in CAFCA beheerssoftware
- Deze bibliotheek is een belangrijke basis voor het opstellen van samengestelde artikelen (elementen), offertes, bestelbonnen, werkbonnen, leveringsbonnen, facturen en dergelijke meer.
- In Cafca is dubbel werk uitgesloten. Bijvoorbeeld: een offerte genereert automatisch een bestelbon, op zich aan te passen aan de werkelijke bestelbehoefte.

De prijsaanpassing in de CAFCA bibliotheek gebeurt op dezelfde manier: bestand downloaden van e-shop en verwerken via CAFCA importmodule.

Werkwijze:

- Begeef u naar <u>http://eshop.cebeo.be/b2b/export/nl/index.htm</u> en volg het éénmalige stappenplan. Zie afbeelding
  1
- Vanaf nu wordt met één druk op de knop een export.dbf gedownload. Zie afbeelding 2.

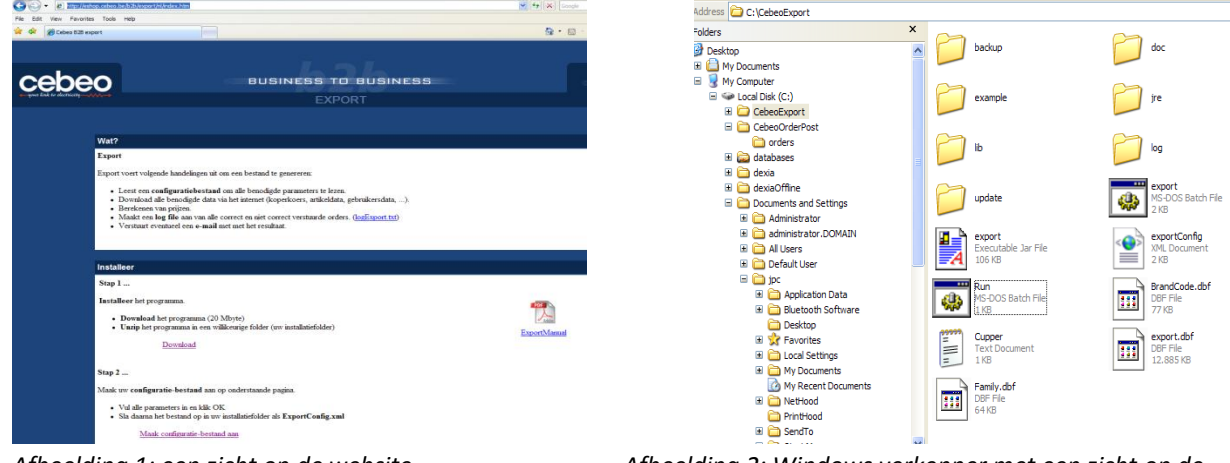

Afbeelding 1: een zicht op de website

Afbeelding 2: Windows verkenner met een zicht op de configuratiebestanden van CebeoExport.

- De export.dbf is klaar voor import of update in Cafca. Zie afbeelding 3

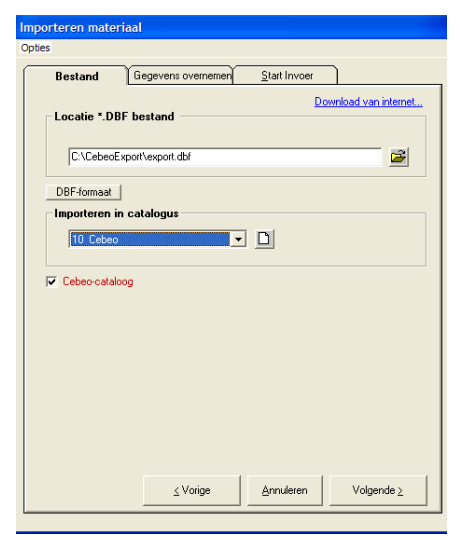

Afbeelding 3. Importmodule Cafca

Vergeet niet Cebeo-cataloog aan te vinken!!

Vervolgens Volgende.

# 2. Export van Cafca bestelbon leverancier naar e-shop

- a. Doe volgende instellingen éénmalig in Cafca:
  - Open een Bestelbon leverancier en klik 'actie' bovenaan

| 👼 Beste  | elbon  | 070070           |           |                   |          |          |      |   |           |       |          |           |
|----------|--------|------------------|-----------|-------------------|----------|----------|------|---|-----------|-------|----------|-----------|
| Bestand  | Acties | Doorboeken       | Beeld     | Schermrelaties    | Opties   | Snelmenu | Help |   |           |       |          |           |
| D 💕      | Nieu   | IW               |           |                   |          | Ctrl+N   |      |   |           |       |          |           |
| AI       | Sele   | cteer            |           |                   |          | Ctrl+C   |      |   | Memo      | Mee   | Info 2   |           |
| <u> </u> | Bew    | aar              |           |                   |          | Ctrl+S   |      | ⊢ | <u></u>   |       | 2        |           |
| Lijn     | Verv   | vijder           |           |                   |          | Shift+   | Del  |   | Backorder | Eenh. | Sald.vr. |           |
| 001      | Корі   | iëren            |           |                   |          |          |      | þ | 0         | m     | 0        | Toowoogen |
| 002      | Zoe    | k                |           |                   |          | Ctrl+F   |      | þ | 0         | m     | 0        | Toevoegen |
| 003      | Prin   | t                |           |                   |          | Ctrl+P   |      | h | 50        | m     | 0        | <b>2</b>  |
| 004      | E-m    | E-mail           |           |                   |          |          |      | ľ | 0         |       | 0        | ₩ijzig    |
|          | Elek   | tronisch verstu  | ren       |                   |          |          |      |   |           |       |          | Ba        |
|          | Exp    | စိန်-gegevens ir | nvullen   |                   |          |          |      |   |           |       |          | Kopieer   |
|          | bad    | k-order op nul z | etten     |                   |          |          |      |   |           |       |          |           |
|          | bad    | k-order = hoev   | eelheid : | zetten            |          |          |      |   |           |       |          | X         |
|          | Hoe    | veelheid aanpa   | issen aa  | n minimale bestel | hoeveelh | neid     |      |   |           |       |          | ⊻erwijder |
|          | Num    | mering           |           |                   |          |          |      |   |           |       |          |           |
|          | Win    | kelmandje        |           |                   |          |          |      |   |           |       |          |           |
|          | Web    | shop Leverand    | tier      |                   |          |          |      |   |           |       |          |           |
|          |        |                  |           |                   |          |          |      |   |           |       |          |           |
|          |        |                  |           |                   |          |          |      |   |           |       |          |           |
|          |        |                  |           |                   |          |          |      |   |           |       |          |           |
|          |        |                  |           |                   |          |          |      |   |           |       |          |           |
|          |        |                  |           |                   |          |          |      |   |           |       |          |           |
|          |        |                  |           |                   |          |          |      |   |           |       |          |           |
|          |        |                  |           |                   |          |          |      |   |           |       |          |           |
|          |        |                  |           |                   |          |          | nì   |   |           |       |          |           |

- Kies 'Electronisch versturen'

| Export-gegevens          |                                    |    |           |
|--------------------------|------------------------------------|----|-----------|
| Leverancier              | CEBEO                              | k  |           |
| Locatie Export-bestanden | c:\CebeoOrderPost\orders           |    |           |
| Omschrijving             | plaatsen van orders in xml formaat |    |           |
| Klantnr.                 | 9716                               |    |           |
| Loginnaam                | CF DEMO                            |    |           |
| Paswoord                 | zedcupnen                          |    |           |
|                          | 7                                  |    |           |
|                          |                                    | ОК | Annuleren |

| Export-gegevens          |                                                                    |  |  |  |  |  |  |
|--------------------------|--------------------------------------------------------------------|--|--|--|--|--|--|
| Leverancier              | CEBEO                                                              |  |  |  |  |  |  |
| Locatie Export-bestanden | \\server\data\CebeoOrderpost\Orders                                |  |  |  |  |  |  |
| Omschrijving             | map op de server waarin de bestelbonnen van cafca geplaatst worden |  |  |  |  |  |  |
| Klantnr.                 | klantnummer                                                        |  |  |  |  |  |  |
| Loginnaam                | CF Firmanaam                                                       |  |  |  |  |  |  |
| Paswoord                 | paswoord                                                           |  |  |  |  |  |  |
|                          |                                                                    |  |  |  |  |  |  |
|                          | OK Annuleren                                                       |  |  |  |  |  |  |

- U ziet bovenstaande instellingen-scherm. Deze moeten de 1<sup>ste</sup> maal exact ingevuld worden.
- CEBEO
- Neem de Locatie Export-bestanden + omschrijving over.
- Vul uw klantnummer + CAFCA login.
- Druk Ok en de gegevens worden meteen bewaard.

Waarom bestellen via CAFCA bestelbon?

- Elke bevoegde Cafca gebruiker beschikt over de bestelbonnen.
- Bestelbonnen kunnen automatisch gegenereerd worden ahv eerder gemaakte offertes of werkvoorbereidingen.
- De bestelbon kan na elke levering afgepunt worden naar de eigen voorraad of het project.
- De aankoopfacturen kunnen aan de bestelbon gekoppeld worden ter eindcontrole én komen terug in uw betalingslijsten.
- Beschikbaarheid van eigen historiek bestelde goederen.

Er is een sluitende factuurkontrole mogelijk bij gebruik van de kombinatie winkelmandje en elektronisch versturen van de bestelbon.

- b. Doe volgende instellingen éénmalig voor Cebeo:
  - Begeef u naar http://eshop.cebeo.be/b2b/orderpost/nl/index.htm en volg het éénmalige stappenplan.
- c. Vanaf nu bent u klaar om Bestelbonnen naar Cebeo electronisch te versturen.
  - Maak een bestelbon leverancier (ahv Cafca biliotheek opgebouwd met Cebeo artikellijst of via download winkelmandje of via Naar webshop Leverancier)
  - Denk dat steeds wordt ingevuld in cafca bestelbon: Projectadres in 3 lijnen, minimale verplichte bestelhoeveelheid, projectleider. De minimale verplichte bestelhoeveelheid kan via "acties", "hoeveelheden aanpassen aan minimale verplichte bestelhoeveelheid", automatisch gebeuren.
    Opgepast voor veelvouden van de bestelhoeveelheden !
    Cafca houd daar géén rekening mee. Je vind de "minimale bestelhoeveelheid" terug in het veld bestelhoeveelheid op de artikelkaart.
  - Ga naar acties en kies 'Electronisch versturen'
  - Voer de "run.bat" uit in de map CebeoOrderPost.Deze actie stuurt de bestelling op naar Cebeo. Ca 15 minuten laten kan je het order consulteren in e-shop.
  - U krijgt gebruikelijk een order e-mail en kan u uw order op e-shop bekijken. Zie afbeelding 6

| nttp://es | hop.cebeo | .be/html/Bestelb        | ion.htm?ordnr=26224  | H15                             |                |               |           |                   |
|-----------|-----------|-------------------------|----------------------|---------------------------------|----------------|---------------|-----------|-------------------|
| -         | 1990 - 6  | <u>л</u> , <del>с</del> | ig rage • @r100s     | s · @ · #                       |                |               |           |                   |
|           |           |                         |                      |                                 |                |               | Pontol    | Expo              |
|           |           |                         |                      |                                 |                |               | Jester    | DOII              |
| lestelbo  | in:       | ESHOP                   |                      | Bestelreferentie:               |                |               |           |                   |
| lestelda  | tum:      | 15/01/200               | B                    | Gevr. Leverdatum:               | 16/01/2008     | }             |           |                   |
| datus:    |           | met arges               | ioteri order         | Leveringsopue:                  | order + bu     | volietige iev | ening     |                   |
|           | MERK      | REFERENTIE              |                      | OMSCHRIJVING                    |                | BESTELD       | EHPRIJS   | PRIJS             |
|           | SEB       | 10 <u>TL6260</u>        | Broodrooster Prefa   | ce Family - inox afwerking - 2x | 25 cm          | 1             | 45,1150   | 45,12             |
|           |           |                         | Recupel              |                                 |                |               | 0,3306    |                   |
|           | SEB       | 10 <u>TL1500</u>        | Tefal Principio Broo | drooster - Toaster Longslot - 2 | 5,5 cm - 850 W | 1             | 17,8473   | 17,85             |
|           |           |                         | Recupel              |                                 |                | 1             | 0,3306    |                   |
|           | SEB       | 10 <u>TL2200</u>        | Broodrooster Inven   | t - 25,5 cm - 750 W             |                | 1             | 20,3189   | 20,32             |
|           |           | I                       | Recupel              |                                 |                |               | 0.3306    |                   |
|           | BRAUN     | 8 <u>HT600</u>          | Broodrooster Impre   | ssion                           |                | 1             | 65,7643   | 65,76             |
|           |           |                         | Recupel              |                                 |                |               | 0,3306    |                   |
|           | BRAUN     | 8 <u>HT550</u>          | Broodrooster MultiT  | oast                            |                | 1             | 36,8373   | 36,84             |
|           |           |                         | Recupel              |                                 |                |               | 0,3306    |                   |
|           |           |                         | т                    | DTAAL excl. BTW: E              | BTW:<br>19,38  | T             | DTAAL inc | I. BTW:<br>226,92 |
|           |           |                         |                      |                                 | <u> </u>       |               |           |                   |
|           |           |                         |                      |                                 |                |               |           |                   |

Afbeelding 6: Het order op e-shop dat via Cafca werd doorgestuurd

- 3. Download van e-shop winkelmandje naar Cafca document.
  - a. Doe volgende instellingen éénmalig in Cafca:
  - Open een Bestelbon leverancier en klik 'actie' bovenaan
  - Kies winkelmandje

| 👼 Best  | elbon 070070       |          |                   |         |          |      |           |       |           |                   |
|---------|--------------------|----------|-------------------|---------|----------|------|-----------|-------|-----------|-------------------|
| Bestand | Acties Doorboeken  | Beeld    | Schermrelaties    | Opties  | Snelmenu | Help |           |       |           |                   |
| D 🚔     | Nieuw              |          |                   |         | Ctrl+N   |      |           |       |           |                   |
| A       | Selecteer          |          |                   |         | Ctrl+O   | ŀ    | Memo      | Me    | er Info 2 |                   |
|         | Bewaar             |          |                   |         | Ctrl+S   | . 1  |           |       |           | _                 |
| Lijn    | Verwijder          |          |                   |         | Shift+D  | el [ | Backorder | Eenh. | Sald.vr.  |                   |
| 001     | Kopiëren           |          |                   |         |          |      | 0         | m     | 0         | Toevoegen         |
| 002     | Zoek               |          |                   |         | Ctrl+F   |      | 0         | m     | 0         |                   |
| 003     | Print              |          |                   |         | Ctrl+P   | E    | 0         | m     | 0         | <b>2</b>          |
|         | E-mail             |          |                   |         |          | [    |           |       |           | ijzig             |
|         | Elektronisch verst | uren     |                   |         |          |      |           |       |           |                   |
|         | Export-gegevens    | invullen |                   |         |          |      |           |       |           | Kopieer           |
|         | back-order op nul  | zetten   |                   |         |          |      |           |       |           |                   |
|         | back-order = hoe   | veelheid | zetten            |         |          |      |           |       |           | X                 |
|         | noeveelneid aanp   | assen ad | in minimale beste | noeveer | iela     |      |           |       |           | <u>v</u> erwijder |
|         | Nummering          |          |                   |         |          |      |           |       |           |                   |
|         | Winkelmai die      |          |                   |         |          |      |           |       |           | -                 |
|         | Webshop Leverar    | cier     |                   |         |          |      |           |       |           |                   |
|         |                    |          |                   |         |          |      |           |       |           |                   |
|         |                    |          |                   |         |          |      |           |       |           | -                 |
|         |                    |          |                   |         |          |      |           |       |           |                   |
|         |                    |          |                   |         |          |      |           |       |           |                   |
|         |                    |          |                   |         |          |      |           |       |           |                   |
|         |                    |          |                   |         |          |      |           |       |           |                   |
|         |                    |          |                   |         |          |      |           |       |           |                   |
| <       |                    |          |                   |         |          |      |           |       | >         |                   |

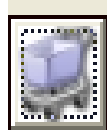

Klik op de knop midden beneden en u ziet vervolgens een instellingen-scherm. Deze moeten de 1<sup>ste</sup> maal exact ingevuld worden.

| Export-gegevens          |                                      |    |           |
|--------------------------|--------------------------------------|----|-----------|
| Leverancier              | CEBEO BASKET                         |    |           |
| Locatie Export-bestanden | https://b2b.cebeo.be/webservices/xml |    | 🗃         |
| Omschrijving             | downloaden winkelmandje              |    |           |
| Klantnr.                 | 9716                                 |    |           |
| Loginnaam                | CF DEMO                              |    |           |
| Paswoord                 | zedcupnen                            |    |           |
|                          |                                      |    |           |
|                          |                                      | ОК | Annuleren |

Het woordje CEBEO BASKET is cruciaal.

Neem de url + omschrijving over.

Vul uw gebruikelijke klantnummer en CAFCA Login in.

- b. Vanaf nu bent u klaar om het winkelmandje te downloaden.
- c. In Cebeo e-shop vult u het bekende winkelmandje. Handig, want u beschikt in e-shop over extra zoektechnieken, afbeeldingen, varianten, voorraadinformatie, juiste aankoopprijs, promo's, eigen artikelreferenties, enzoverder. Dit winkelmandje kan in Cafca overgebracht worden in bijna alle modules: bestelbon, offerteposten, middelen van een offertepost, leveringsbon, factuur, order, verkoopofferte, werkbon, enzoverder
- d. Indien dit gebeurd is, druk OK en dan wordt de inhoud van winkelmandje gedownload in onderstaande tussentabel.

| 👼 Winkelmandje   |                                     |       |           |             | (              |       |
|------------------|-------------------------------------|-------|-----------|-------------|----------------|-------|
|                  |                                     |       |           |             |                |       |
| Art. Nr          | Omschrijving                        | Hoev. | Kostprijs | Adviesprijs | Recupel        |       |
| TL6260           | Broodrooster Preface Family - inox  | 1,000 | 45,1150   | 0,0000      | 0,3306         |       |
| TL1500           | Tefal Principio Broodrooster - Toas | 1,000 | 17,8473   | 0,0000      | 0,3306         |       |
| TL2200           | Broodrooster Invent - 25,5 cm - 75  | 1,000 | 20,3189   | 0,0000      | 0,3306         |       |
| HT600            | Broodrooster Impression             | 1,000 | 65,7643   | 0,0000      | 0,3306         |       |
| HT550            | Broodrooster MultiToast             | 1,000 | 36,8373   | 0,0000      | 0,3306         |       |
|                  |                                     |       |           |             |                |       |
| Alles selecteren | Alles deselecteren                  |       | Cancel    |             | <u>D</u> oorbo | oeken |

Afbeelding 7: In dit CAFCA scherm bevinden zich alle artikelen die in het winkelmandje van e-shop zitten. Geselecteerde artikelen worden via 'Doorboeken' overgeboekt naar de gewenste bon, factuur of offerte.

e. Vergeet niet te selecteren alvorens 'doorboeken' te drukken. Zo kan u selectief tewerk gaan met artikelen in een document te plaatsen.

# f. <u>Naar webshop leverancier: selecteer onmiddellijk uw artikelen uit e-shop voor uw Cafca document</u>

In de commerciële documenten van CAFCA kan je overal via het menu ACTIES > Webschop Leverancier, rechstreeks naar de webshop van de leverancier gaan. Deze functie is betalend en kost 150 € per jaar. Voor klanten met een eletronorm

| eare | stoon  | 013200700       | 0015      |       |
|------|--------|-----------------|-----------|-------|
| and  | Acties | Doorboeken      | Beeld     | Sch   |
| 2    | Nieu   | w               |           |       |
| 01   | Sele   | cteer           |           |       |
|      | Bew    | aar             |           |       |
| in   | Verv   | vijder          |           |       |
|      | Корі   | ëren            |           |       |
|      | Zoeł   | <               |           |       |
|      | Print  |                 |           |       |
|      | E-ma   | ail             |           |       |
|      | Eleki  | ronisch verstu  | ren       |       |
|      | Expo   | ort-gegevens ir | nvullen   |       |
|      | back   | order op nul z  | etten     |       |
|      | back   | order = hoev    | eelheid : | zette |
|      | Hoe    | veelheid aanpa  | issen aa  | n min |
|      | Num    | mering          |           |       |
|      | Winł   | kelmandje       |           |       |
|      | Web    | shop Leverand   | ier       |       |
|      |        |                 | V         | 2     |

abonnement, is dit inbegrepen.

a. Doe volgende instellingen éénmalig in Cafca:

Indien het de eerste keer is dat je de webshop wil gebruiken, krijg je deze melding:

| Cafca | ×                                                                                         |
|-------|-------------------------------------------------------------------------------------------|
| ♪     | Om gebruik te kunnen maken van deze tool, gelieve eerst contact op te nemen met CAFCA NV. |
|       | ОК                                                                                        |

Je neemt dan even contact op met de helpdesk op 011/54.70.16 of <u>support@cafca.be</u> om deze module te activeren.

Eénmaal de tool geactiveerd, kom je op volgend scherm:

| GetArticle                                                        |                     |          |                  |
|-------------------------------------------------------------------|---------------------|----------|------------------|
|                                                                   | Webshop Leverancier | Gegevens |                  |
| Leverancier<br>URL<br>USER<br>PASSWORD<br>OCI-VERSION<br>HOOK URL | 4.0                 |          | Naar Webshop     |
| <u>S</u> electeer alles                                           | Deselecteer alles   | Door     | ooeken Annuleren |

Je vult er volgende gegevens in:

Leverancier: CEBEO WEBSHOP URL = <u>http://eshop.cebeo.be/html/logincf.htm</u> USER = (uw eigen gebruikersnaam) PASSWORD = (uw eigen wachtwoord) HOOK URL = receive.asp

- b. Vanaf nu bent u klaar om vanuit Cafca in te loggen en het e-shop scherm op te roepen (in een Cafca venster).
- c. Vanuit elk document, (ook in offerte/middelen!) ga je via 'acties' naar 'Naar Webshop'

Naar Webshop

- d. Je selecteert Cebeo en klikt op de knop waardoor je rechtstreeks doorgaat naar de webshop.
- e. Je vult het mandje met de benodigde artikelen
- f. Indien je terug wil naar CAFCA klik je in 'actuele bestellijst' op:

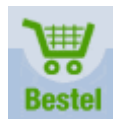

g. Je ziet dan volgend scherm:

|   | /                       | V V                           | V          |           | V       | \<br>\             |             |     |
|---|-------------------------|-------------------------------|------------|-----------|---------|--------------------|-------------|-----|
| 5 | GetArticle              |                               |            |           |         |                    |             |     |
| f |                         | Webshop Leverancier           |            |           | Geg     | evens              |             |     |
|   | Attnr.                  | Omschrijving                  |            | Kostprijs | Eenheid | Hoeveelheid        | Termijn (d) |     |
|   | 248389                  | Stand.oranje 25w 230v e27     |            | 0.85      | S       | 1                  |             |     |
|   | 3727817                 | Gekleurde gloeilampen 25W 240 | / E27 rood | 0.988     | S       | 10                 |             |     |
|   |                         |                               |            |           |         |                    |             |     |
| _ | <u>S</u> electeer alles | Deselecteer alles             |            |           |         | <u>D</u> oorboeken | Annule      | ren |

- h. De artikelen die je op je bon wil zetten kruis je aan en daarna klik je op Doorboeken.
- i. Let wel! Het zijn de kostprijzen die mee overkomen, de verkoopprijzen moet je zelf nog invullen of via het tabblad 'Meer info', 'prijsbepaling' in Cafca bon automatisch laten invullen.

Contactgegevens:

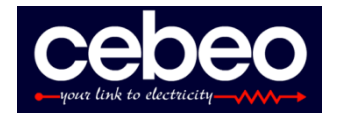

Paul Desmet e-sales manager Cebeo NV 03 250 51 23 0497 52 26 87 paul.desmet@cebeo.be

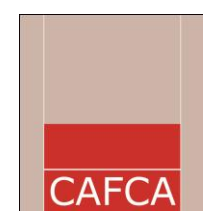

Helpdesk Cafca nv 011 55 40 10 <u>support@cafca.be</u>